# NETGEAR' Instalační příručka

Univerzální Wi-Fi extender WN1000RP

#### Obsah balení:

Wi-Fi extender WN1000RP

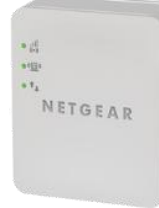

#### Význam informačních LED diod

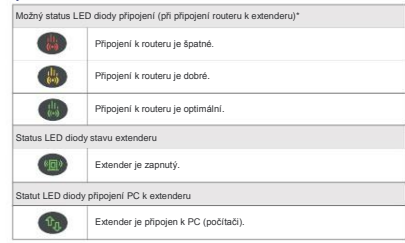

\*Rychlost a propustnost extenderu při použití s routerem může kolísat v závislosti na okolních podmínkách.

## Nastavení extenderu

Jakmile je extender integrován do vaší bezdrátové sítě, dojde k výraznému rozšíření dosahu této bezdrátové sítě oproti dosahu samostatného Wi-Fi routeru.

Krok 1: Nejprve umístěte extender přibližně do poloviny vzdálenosti mezi vaším routerem a bezdrátovým počítačem umístěným mimo dosah routeru.

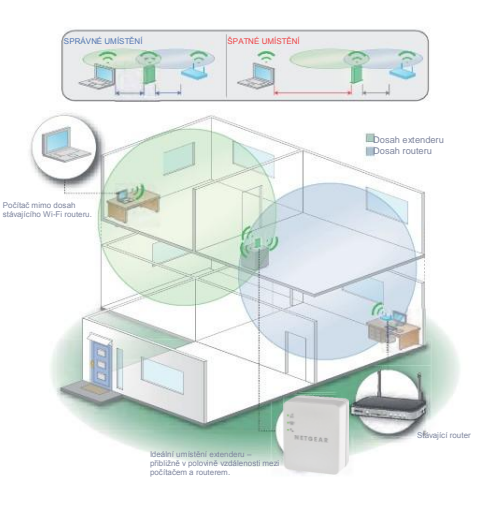

#### Krok 2: Připojte Wi-Fi extender do elektrické zásuvky,

zapněte jej bočním tlačítkem a počkejte přibližně minutu. Stavová LED dioda na extenderu se rozsvití zeleně. Pokud k rozsvícení LED diody nedojde, podívejte se na stranu 2 a otázku 2 v části Nejčastější dotazy této příručky.

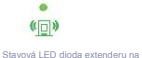

#### Pokud váš router obsahuje WPS tlačítko:

| Krok 3: | Připojte extender k vašemu routeru - |
|---------|--------------------------------------|
|---------|--------------------------------------|

stiskněte WPS tlačítko na extenderu WN1000RP

WPS tlačítko

čelním panelu

#### a rovněž na těle routeru.

- Stiskněte a držte WPS tlačítko na extenderu WN1000RP, dokud nezačne WPS LED dioda blikat; poté tlačítko uvolněte.
- Během 2 minut stiskněte WPS tlačítko také na vašem Wi-Fi routeru.
- Krok 4: Připojte vaše bezdrátové PC k extenderu
- stisknutím WPS tlačítka na těle extenderu WN1000RP

#### a na těle PC.

- Stiskněte a držte WPS tlačítko na extenderu WN1000RP, dokud nezačne WPS LED dioda blikat; poté tlačítko uvolněte.
- Během 2 minut stiskněte WPS tlačítko také na vašem Wi-Fi routeru.

#### Pokud váš router nepodporuje WPS:

Krok 3: Připojte se k bezdrátové síti extenderu

#### s názvem NETGEAR\_EXT.

Ujistěte se, že počítač, který používáte, se nachází mimo dosah Wi-Fi routeru. Jeho úspěšné připojení k extenderu signalizuje zeleným světlem příslušná LED dioda na těle extenderu. V případě problémů se podivejte na stranu 2 a ctázku 3 v části Nejčastější dotazy této příručky. LED dioda připojení PC k extenderu na čelním panelu

|      | _ | <br>-    |
|------|---|----------|
| - 16 |   | -1       |
| 11.2 |   | <br>- 11 |

Krok 4: Otevřete okno internetového prohlížeče na připojeném počítači – dojde k automatickému spuštění aplikace Smart Wizard, s jejíž pomocí připojíte extender do bezdrátové sítě.

V případě problémů se podívejte na stranu 2 a otázku 5 v části Nejčastější dotazy této příručky.

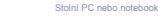

# Nejčastější dotazy

- 1. Jak zjistím, zda extender funguje správně?
  - Nejvyššího výkonu extenderu dosáhnete, pokud svítí LED dioda připojení i LED dioda připojení PC k extenderu zeleně.
  - Použitelného výkonu extenderu dosáhnete, pokud bude svítit LED dioda připojení žlutě a LED dioda připojení PC k extenderu zeleně.
- 2. Co když nemohu umístit extender do poloviční vzdálenosti mezi routerem a počítačem?

Pokud potřebujete umístit extender jinak, přesuňte jej blíže k PC. Jestliže bude splněna některá z podmínek uvedených v otázce 1, bude extender fungovat podle očekávání.

3. Co když nejsem schopen se připojit z počítače k extenderu?

Přesuňte extender na jiné místo do poloviční vzdálenosti mezi extender a router. Pokud se ani po vyzkoušení několika umístění nemůže PC připojit k extenderu, posuňte extender bilže k PC.

4. Co když se nemohu připojit nebo udržet dobré spojení mezi extenderem a mým routerem? Jak mohu zlepšit rychlost připojení, aby se LED dioda připojení změnila z červené na oranžovou nebo zelenou?

Béhem instalance vás apilkace Smart Wizard provede procesem přípojení sztendenu k routeru. V Vili i stavouk 102 boldad přípojení stervené nebo Smart Wizard nedkaže přípojit estemder k routeru, přesuřte extender bilže k routeru nebo na nji ém misto s lepší přímcu vidielností. Při přesouvání extenderu neustěl ekontrolytile barvu stavové LED devý přípořin ne čehím panetu, jakmile najdete vhodné místo pro umistění extenderu, rozsvilí se dioda žlutě nebo zeleně a bude tak spíněna některá z podmím k uvdedných v dázce.

Poté otevřete okno internetového prohlížeče, zadejte v něm adresu <u>www.mywifiext.net</u> a pokračujte v nastavení.

 Připojil jsem se k síti NETGEAR\_EXT a spustil internetový prohlížeč. Proč se automaticky nespustila aplikace Smart Wizard?

Ujistěte se, zda je vaše PC nastaveno tak, aby automaticky používalo DHCP server (většina PC je takto nastavena), poté ověřte, zda LED dioda připojení PC k extenderu svítí zeleně a máte platnou IP adresu. Pak znovu spustte prohlížeč a zadejte adresu www.mywfiext.net.

 Aplikace Smart Wizard neustále vyžaduje zadání mého přístupového hesla, jsem si ale jist, že jsem zadal správné heslo. Co mohu dělat?

Je velmi pravděpodobné, že je extender umístěn na úplném okraji dosahu signálu Wi-Fi routeru. Postupujte podle pokynů v dázce 4. Rovněž si v případě, že pokud používáte WEP zabezpečení, zkontrolujte, zda vyplňujtet heslo do správného pole.

- Bude extender pracovat, pokud jej připojím k routeru ethernetovým kabelem? Ne. Extender je určen pouze pro bezdrátové připojení k routeru.
- Kdy bych měl do své sítě připojit bezdrátový extender a kdy je naopak vhodnější se připojovat přímo ke stávající síti?

Datový tok přes extender je pomalejší, než přenosová rychlost přímo ve stávající siti. Z tohoto důvodu společnost NETCERAR doponcůje připolení prostřednictvím extendenu pouze v situacich, kdy se PC nachází v tzv. mrtvé zóně, tedy v místě, kam nedosahuje signál bezdrátového routeru nebo kde je jeho signál velmí slabý.

9. Jak mohu obnovit tovární nastavení extenderu?

Použijte např. kancelářskou sponku a vsuňte ji do zdířky Reset na zadní straně přístroje. Držte zapuštěné tlačítko ve zdířce tak dlouho, než začne LED dioda stavu extenderu blikat oranžově.

10. Kde se mohu dozvědět další informace o používání extenderu?

Odpovědi na další otázky ohledně extenderu WN1000RP najdete na webu kb.netgear.com/app/answers/detail/a\_id/20934.

#### Pohled na boční stranu extenderu:

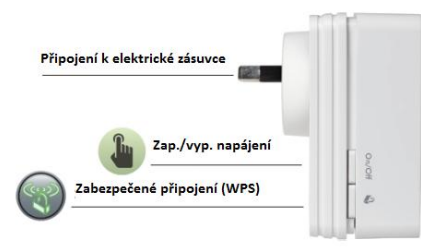

### Bezdrátové SSID a přístupové heslo

| 1 | Vypište informace o vaší bezdrátové síti sem: |  |
|---|-----------------------------------------------|--|
|   | Název bezdrátové sítě (SSID)                  |  |
|   | Přístupové heslo k routeru                    |  |
|   | Jméno sítě extenderu (SSID)                   |  |
|   | Přístupové heslo k extenderu                  |  |

K vaší bezdrátové síti nebo extenderu můžete snadno připojit další bezdrátové počítače a zařízení:

- Otevřete aplikaci, která spravuje bezdrátová připojení na bezdrátovém zařízení (např. smartphone, notebook či herní zařízení), které chcete připojit k modern routeru, routeru nebo extenderu.
- Software automaticky prohledá okolí a zobrazí seznam dostupných bezdrátových sítí. Podívejte se, zd. je v tomto seznamu uvedena vaše bezdrátová síť. Pokud ano, připojte se k ní, v opačném případé se připojte k síti extenderu.
- Pokud je nutné nastavit zabezpečení, budete vyzváni k zadání přístupového hesla nebo síťového klíče. Vyplňte toto heslo a klepněte na tlačítko Připojit.

Pokud vaše bezdrátové zařízení podporuje WPS (VI-FI Protected Setup) – NETGEAR tuto funkci označuje jako Push N Connect – můžete být vyzvání ke stistku WPS tlačítka na extenderu místo nutnosti zadávat přístupové heslo. V takovém případě:

- 1. Stiskněte WPS tlačítko na extenderu.
- Postupujte podle pokynů softwaru na bezdrátovém zařízení pro dokončení WPS procesu. Na některých přístrojích stačí rovněž pouze stisknout WPS tlačítko.

Zařízení bude poté připojeno k extenderu. Opakujte tento postup pro připojení dalších bezdrátových zařízení.

Další informace, aktualizace firmwaru a podporu najdete na webu support.netgear.com/product/WN1000RP.

Tento symbol byl umistěn v souladu se směrnici Evropské Unie 2002/96 o odpadech elektrických a elektronických zařízení (směrnice WEEE). Pokud je likvidován v rámci Evropské Unie, měl by býl ošetřen a recyklován v souladu s místními zákony a směrnicí WEEE.

© 2012 NETGEAR, Inc. Všechna práva vyhrazena. NETGEAR a logo NETGEAR jsou registrované ochrané znávly společnosť NETGEAR, inc. v Spojneých státech várebo dašklo zemich. Ostatní značky a názvy produktů jsou ochrannými známkami nebo registrovanými ochrannými známkami příslušných vlaseníhů. Informace mohou býl změňném jebe zu pozomění.

10000000000